# Math Placement Assessment Guide

To take the Math Placement Assessment, log in to Allegheny College Self-Service at: http://selfservice.allegheny.edu/

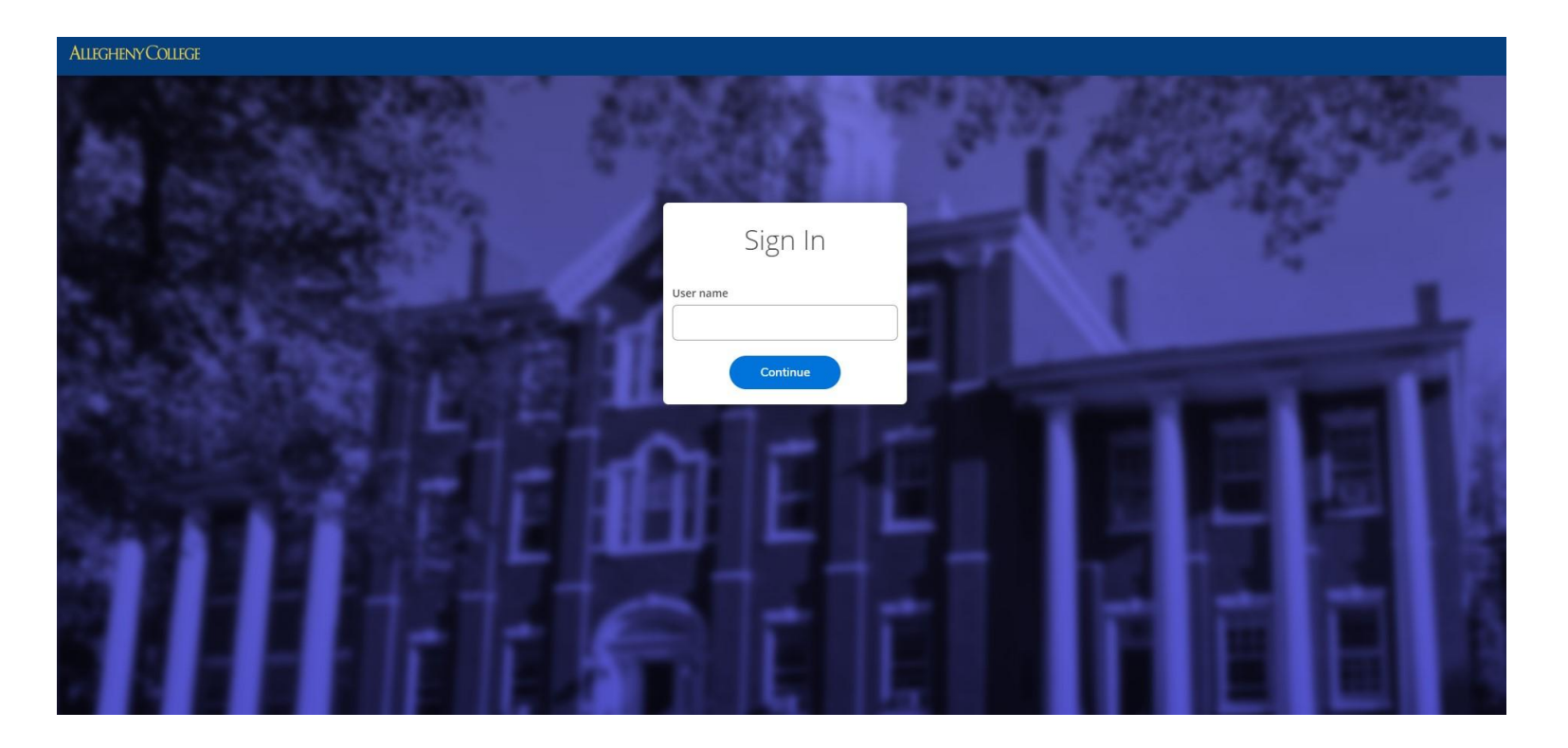

**Revised March 2024** 

# Your Self-Service account will look like the picture below:

| ≡      | Allegheny College                                                                                                    |                     |                                                                                          | <u>م</u> .           | 〔→ Sign out           | ⑦ Help |
|--------|----------------------------------------------------------------------------------------------------|---------------------|------------------------------------------------------------------------------------------|----------------------|-----------------------|--------|
| A      | Hello, Welcome Gators!<br>Choose a category to get started.                                                            |                     |                                                                                          |                      |                       |        |
| <br>⊕≸ | Financial Aid<br>Here you can access financial aid data, forms, etc.                                                   |                     | Tax Information<br>Here you can change your consent for e-deli                           | very of tax informat | ion.                  |        |
| ۲      | Banking Information<br>Here you can view and update your banking information.                                          |                     | Employee<br>Here you can view your tax form consents, e<br>timecards and leave balances. | arnings statements,  | , banking information | n,     |
|        | Student Planning<br>Here you can search for courses, plan your terms, and schedule & register your course<br>sections. | E                   | Course Catalog<br>Here you can view and search the course cat                            | alog.                |                       |        |
|        | Grades<br>Here you can view your grades by term.                                                                       |                     |                                                                                          |                      |                       |        |
|        | © 2000-2021 Ellucian Company L.P. an                                                                                   | and its affiliates. | All rights reserved. <u>Privacy</u>                                                      |                      |                       |        |

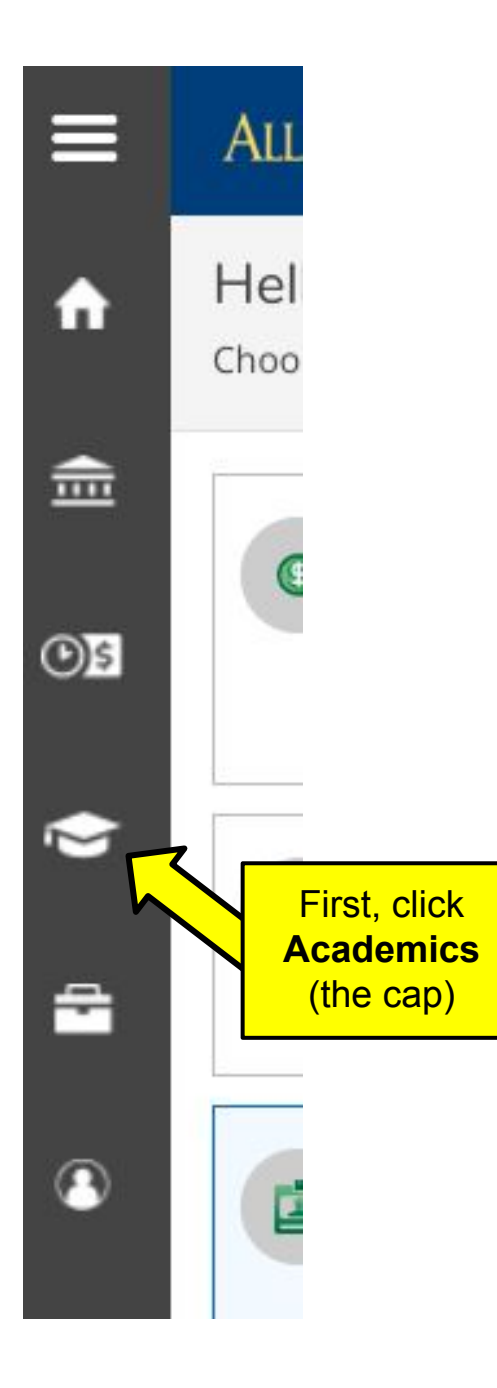

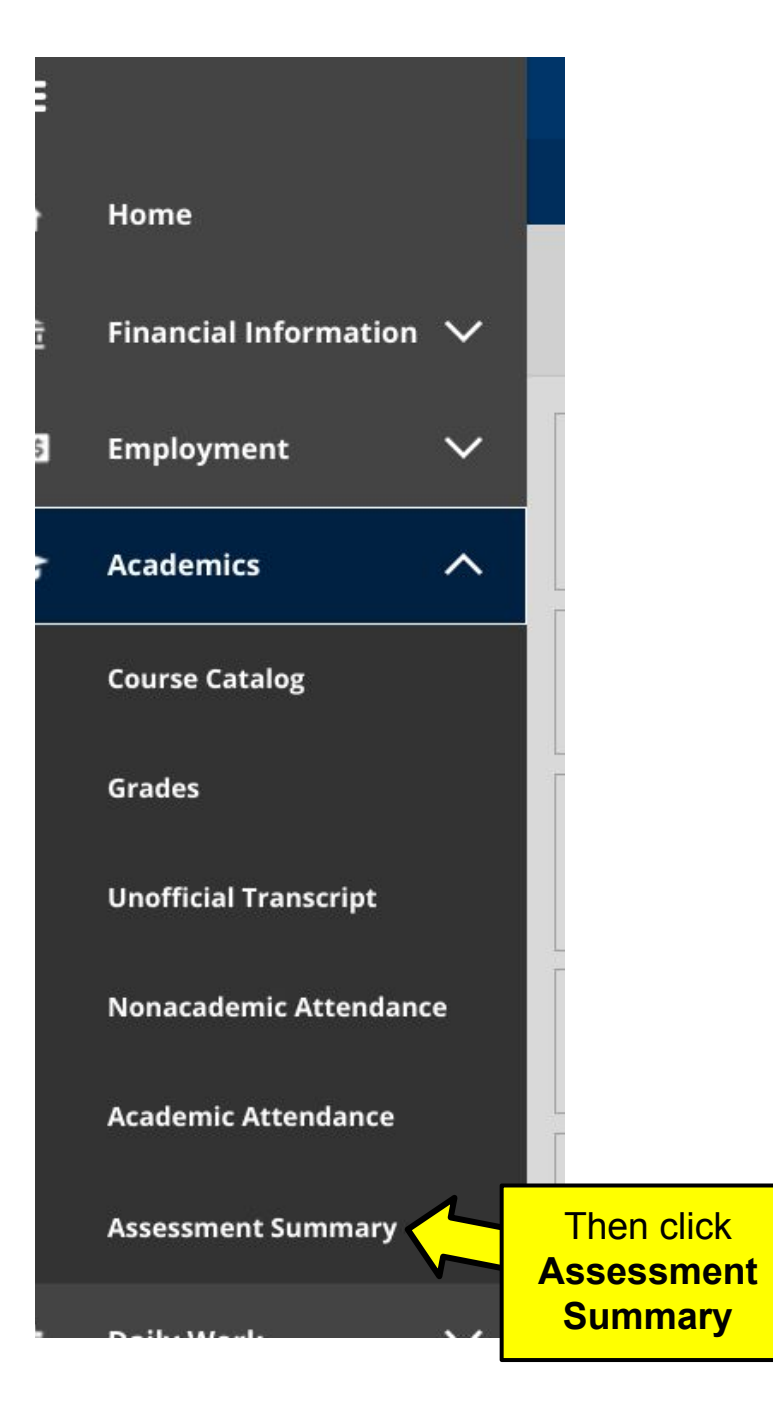

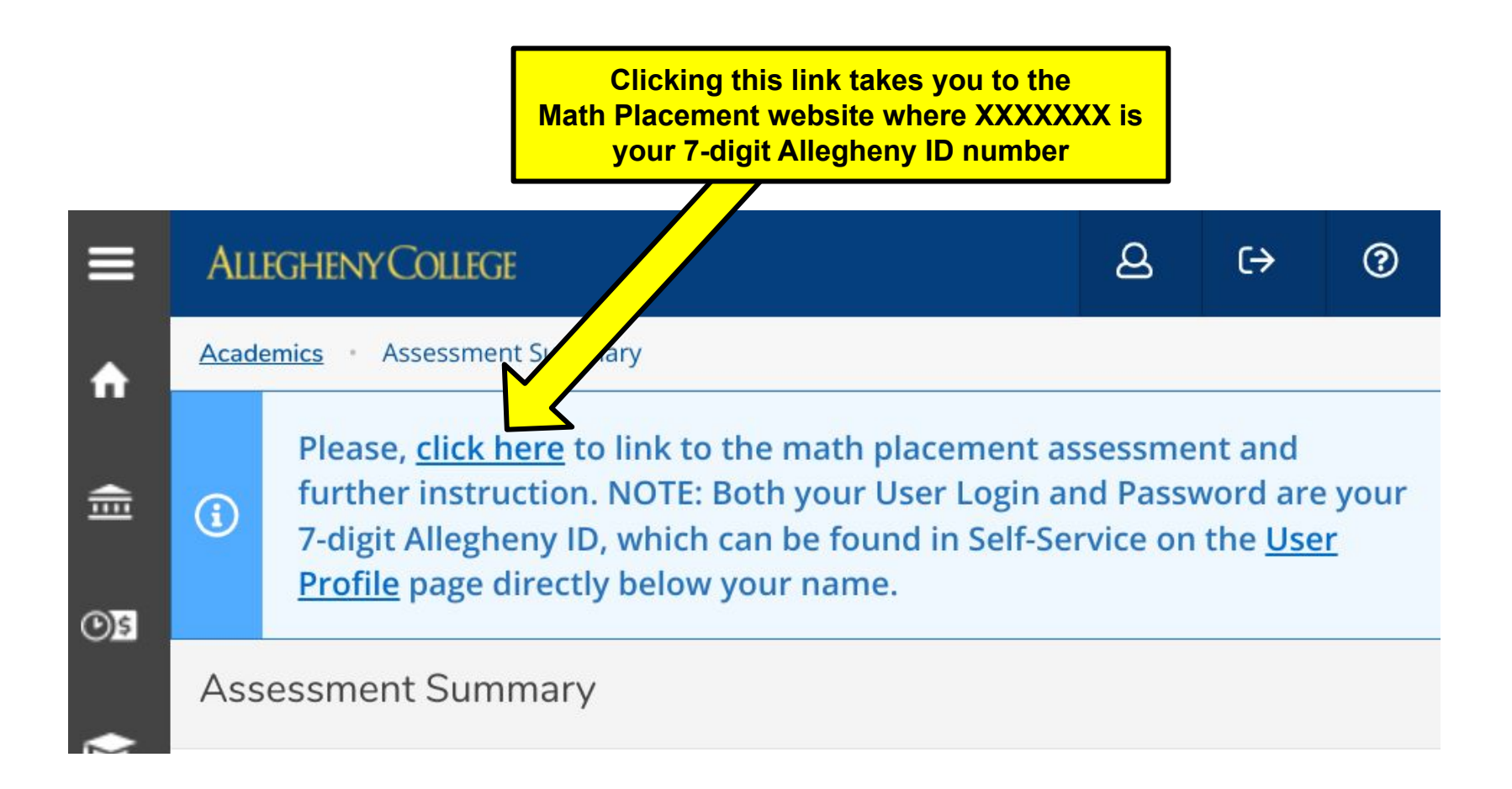

|                   | Help   Terms of Use and Privacy Policy                                                                                                    |
|-------------------|----------------------------------------------------------------------------------------------------|
| möbius            |                                                                                                    |
| 🔏 / Login         |                                                                                                    |
| Allegheny College | Email or user login Password Log in Forgot your password?                                                                                               |
|                   | Enter Your Math Placement User Login<br>and Password where XXXXXXX is<br>your 7-digit Allegheny ID number<br>User Login = XXXXXXX<br>Password = XXXXXXX |

| Help   Terms of Use and Privacy Policy |          |          | (S                     | (Student)   Logout |          |            |           |
|----------------------------------------|----------|----------|------------------------|--------------------|----------|------------|-----------|
| möbius                                 |          |          |                        |                    |          |            |           |
| A / System Homepage                    |          |          |                        |                    |          |            |           |
|                                        | < >      | F        | <sup>-</sup> eb 18 — 2 | 24, 2024           |          | month week | day today |
| Welcome                                | Sun 2/18 | Mon 2/19 | Tue 2/20               | Wed 2/21           | Thu 2/22 | Fri 2/23   | Sat 2/24  |
| Classes I Am Taking                    |          |          |                        |                    |          |            |           |
| 2024 Math Placement Assessment         |          |          |                        |                    |          |            | Enter     |
| Enroll in a Class                      |          |          |                        |                    |          |            | Î         |

**Click Enter** 

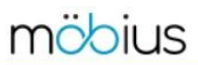

| * / 2024 Math Placement Assessment | / Class Homepage                                                                                                    |                                                                                                    |                                                                                     |                                                                         |                                                                           | <b></b>                                          |  |
|------------------------------------|----------------------------------------------------------------------------------------------------|----------------------------------------------------------------------------------------------------|-------------------------------------------------------------------------------------|-------------------------------------------------------------------------|---------------------------------------------------------------------------|--------------------------------------------------|--|
| 2024 Math Placement Ass            | sessment                                                                                                    |                                                                                                    |                                                                                     | ease read th<br>ections befo                                            | <mark>ese importan</mark><br>ore you begir                                | it<br>1.                                         |  |
| - Class Details                    | Brent Carswell (bcarswel@                                                                                                    | ≬allegheny.edu)                                                                                        | ↓ _                                                                                 |                                                                         |                                                                           |                                                  |  |
|                                    | τ                                                                                                    | his assessment must be co<br>It is not j                                                               | mpleted in one sitting<br>possible to "Pause" or "(                                 | and only one atter<br>Quit and Save".                                   | npt is permitted.                                                         |                                                  |  |
|                                    | The Purpose of the Ma                                                                                                    | ath Placement Assessment                                                                               |                                                                                     |                                                                         |                                                                           |                                                  |  |
|                                    | Your score on this asses<br>determine which calculu<br>MATH 151 (Calculus I) o<br>program at Allegheny Co                                                                                                    | ssment is a measure of your<br>us course is the most approp<br>or MATH 140 (Calculus I with<br>ollege. | current preparation for o<br>iate starting point for yo<br>Precalculus, Part 1), bo | calculus courses tau<br>u. In particular, the a<br>oth of which are app | ght at Allegheny Colle<br>assessment will place<br>ropriate for any major | ge and is used to<br>you into either<br>or minor |  |
|                                    | <ul> <li>Before you begin, please note the following:</li> <li>You will have 90 minutes to answer the 30 questions in this assessment.</li> <li>Please use a computer or tablet and make sure that you have a reliable inter</li> <li>Do not try to take this assessment on a mobile phone.</li> <li>You must complete the assessment without outside assistance or resources</li> <li>Calculators are not allowed and are not necessary.</li> </ul> |                                                                                                    |                                                                                     |                                                                         |                                                                           |                                                  |  |
|                                    | <ul> <li>When you are ready to begin:</li> <li>Click the Start button below and then click the Start button on the next page.</li> <li>When you are finished:</li> </ul>                                                                                                    |                                                                                                    |                                                                                     |                                                                         |                                                                           |                                                  |  |
|                                    | Click the Submit Assignment button to see your score and placement. Then click Quit & Save to exit.                                                                                                    |                                                                                                    |                                                                                     |                                                                         |                                                                           |                                                  |  |
|                                    | < >                                                                                                    | Feb                                                                                                    | 18 — 24, 2024                                                                       |                                                                         | month we                                                                  | ek day today                                     |  |
|                                    | Sun 2/18                                                                                                    | Mon 2/19 Tue 2/20                                                                                      | Wed 2/21                                                                            | Thu 2/22                                                                | Fri 2/23                                                                  | Sat 2/24                                         |  |
|                                    |                                                                                                    |                                                                                                    |                                                                                     |                                                                         |                                                                           |                                                  |  |

Units Math Placement Assessment 2024
Math Placement Assessment 2024
Math Placement Assessment 2024
Assignment Attempts: 0/1 Timed Policies
Click Start

### 7

## möbius

Gradebook - External -

🐐 / 2024 Math Placement Assessment / Math Placement Assessment 2024 / Review Policies

Math Placement Assessment 2024

| - Review Policies | Properties                       | Access Conditions                |
|-------------------|----------------------------------|----------------------------------|
|                   | Time Limit 💿 90 Minutes          | Maximum Attempts 💿 1 (0 used)    |
|                   | Results Recorded @ Yes           | Dates 🚱 No Restrictions          |
|                   | Resubmit Responses @ Yes         | Authorization      None Required |
|                   | How Did I Do? 🐵 No               |                                  |
|                   | Proctored Browser @ No           |                                  |
|                   |                                  |                                  |
|                   | You may now start this activity. |                                  |
|                   |                                  |                                  |

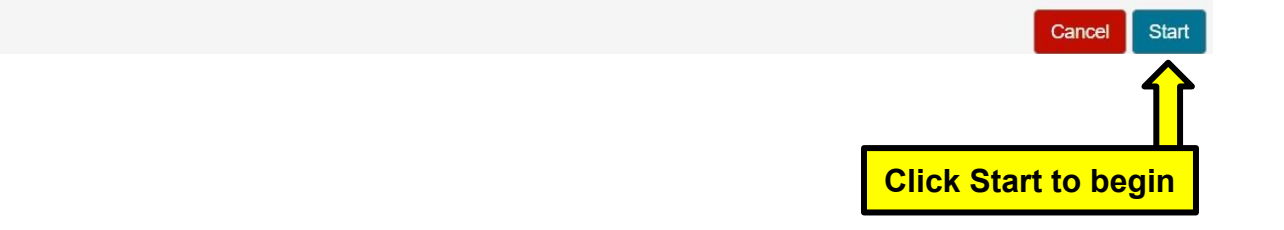

# Help [Fake Student] (6875971) [Logout Cradebook • External • • 2024 Math Placement Assessment 2024 • Math Placement Assessment 2024 • • Feedback: Grade Report Based on your score; you have placed into MATH 140 (Calculus I with Precalculus, Part 1). Your score was 18 out of 30 (60 %) • Thank you for taking the math placement assessment. • After answering Question 30 and you Submit Assignment, your placement and score will be revealed. • To exit click Quit & Save •